SISTEMAS E INFORMÁTICA

Revista de la Facultad de Ingeniería Industrial Vol. 11(2): pp 73-78 (2008) UNMSM ISSN: 1560-9146 (Impreso) / ISSN: 1810-9993 (Electrónico)

# Control y supervisión de un proceso electro-neumático

Recepción: Marzo de 2008 / Aceptación: Mayo de 2008

<sup>(1)</sup>Mg. Ing. José Antonio Velásquez Costa

#### RESUMEN

El presente artículo busca detallar de una manera sencilla cómo se puede controlar y supervisar un proceso electro-neumático desde la pantalla de una computadora empleando el software SCADA Intouch.

Palabras clave: Electro-neumática, Control, Supervisión, Intouch

CONTROL AND MONITORING OF AN ELECTRO-PNEUMATIC PROCESS

#### ABSTRACT

This paper seeks to detail the manner to control and supervise an electro-pneumatic process through the screen of a computer using Intouch SCADA software.

## INTRODUCCIÓN

La incorporación de herramientas de automatización en los procesos industriales es una necesidad para toda empresa que busca sobresalir en su propio mercado y en los internacionales.

La electro-neumática, los controladores lógicos programables (PLC's), la robótica, los sistemas de supervisión y control (SCADA), y en general de la automatización, concentran un conjunto de tecnologías y aplicaciones cuya implantación industrial incrementa drásticamente la productividad, permitiendo en paralelo la mejora de calidad de los productos y de las condiciones de trabajo del personal de planta.

El control de un sistema electro-neumático puede ser realizado a través de un PLC con características que permitan el óptimo desempeño de los elementos a controlar. Para este proyecto se empleará un PLC Festo de tipo compacto, al cual se conectaran 3 cilindros de doble efecto, a 3 electro-válvulas biestables, cada una de ellas con un.

La supervisión del sistema se logrará mediante el uso del software Intouch, ello permitirá que todas las variables del proceso se muestren en la pantalla de un computador. Esta es una ventaja para iniciar o detener la secuencia del sistema electro-neumático, porque solo bastará con oprimir un botón del mouse.

## DISEÑO DEL MODELO NEUMÁTICO Y ELECTRO-NEUMÁTICO

El diseño del sistema se realizará en el software FluidSim, el cual también permite simular secuencias de sistemas neumáticos y electro-neumáticos.

Para iniciar, se colocara en el proyecto los siguientes dispositivos: fuente de aire comprimido, unidad de mantenimiento, pulsadores, electro-válvulas tipo 5/2 biestables, finales de carrera y sensores.

En la Figura N.º 1 se muestra el diseño del sistema neumático propuesto para la secuencia A+ B+ C+ A- B- C-. Esto es, al presionar un pulsador se extiende el cilindro A; cuando ello ocurre, se activa el final de carrera A1, quien envía una señal para que el cilindro B se extienda; cuando ello ocurre, se activa el final de carrera B1, quien envía una señal para que el cilindro C se extienda; cuando ello ocurre, se activa el final de carrera C1, quien envía una señal para que el cilindro A se re-

1 Jefe del Laboratorio de Automatización – CIM (UNIVERSIDAD RICARDO PALMA. PERU) email: avelasquez@urp.edu.pe; cim.urp@gmail.com

SISTEMAS E INFORMÁTICA

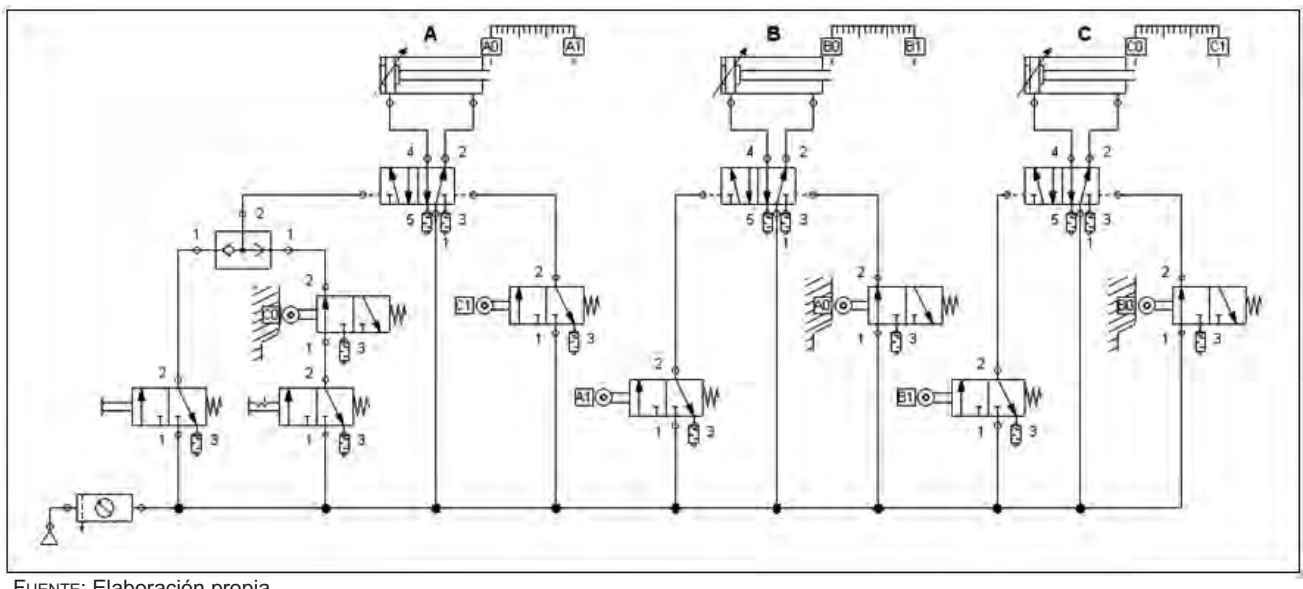

Figura N.º 1: Diseño neumático del sistema A+ B+ C+ A- B- C-

FUENTE: Elaboración propia

traiga; cuando ello ocurre, se activa el final de carrera A0, quien envía una señal para que el cilindro B se retraiga; cuando ello ocurre, se activa el final de carrera B0, quien finalmente envía una señal para que el cilindro C se retraiga. El ciclo puede ser único o continuo. Será ciclo único si se presiona el pulsador rasante, y ciclo continuo, si se presiona el pulsador con enclavamiento.

La Figura N.º 2 muestra el diseño electro-neumático del sistema propuesto. Aquí se han asignado distinto tipos de detectores para las posiciones retraídas y extendidas de los cilindros de doble efecto. La tabla 1 muestra las señales de entrada de los finales de carrera y sensores que se conectan al PLC para permitir la supervisión del sistema.

Según el diseño propuesto, la simulación muestra concretamente la secuencia A+ B+ C+ A- B- C-. Cada letra representa un cilindro, en este caso se tiene 3 cilindros, el símbolo "+" representa el cilindro extendido, el símbolo "-" representa el cilindro retraído. Visto de esta manera, se logra detallar lo que ocurre en el circuito electro-neumático:

Al presionar un pulsador eléctrico conmuta la válvula de control del cilindro A conmute y permite que

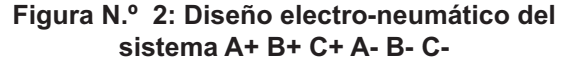

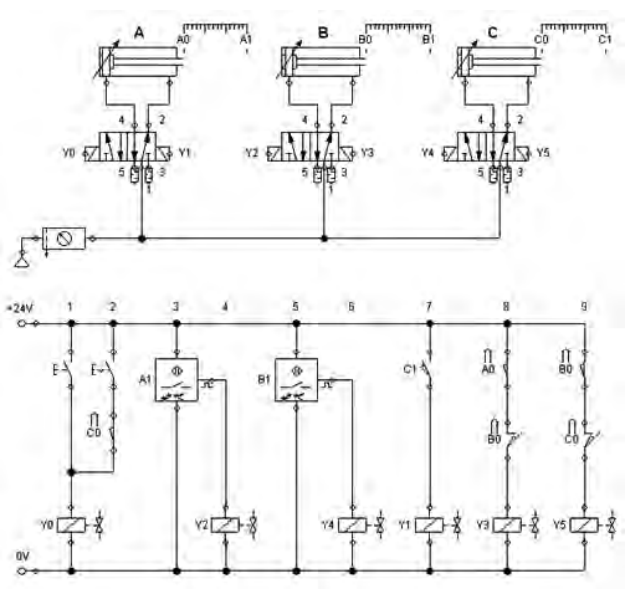

FUENTE: Elaboración propia.

el aire comprimido ingrese a la válvula, llegue al cilindro y se extienda el cilindro. Una vez extendido el cilindro A, el sensor óptico A1, detecta dicha posición y envía una señal para que la válvula que controla al cilindro B conmute y permita que este

| Tak | ola | N.º | 1: | Señales | de | entrad | la para | los | cilindros |
|-----|-----|-----|----|---------|----|--------|---------|-----|-----------|
|-----|-----|-----|----|---------|----|--------|---------|-----|-----------|

|            | Posición retraído     | Posición extendido    |
|------------|-----------------------|-----------------------|
| Cilindro A | Final de carrera (A0) | Sensor óptico (A1)    |
| Cilindro B | Final de carrera (B0) | Sensor óptico (B1)    |
| Cilindro C | Final de carrera (C0) | Final de carrera (C1) |

FUENTE: Elaboración propia.

cilindro se extienda. Cuando ello ocurre, el final de carrera B1 se activa y envía una señal para que la válvula de control del cilindro C también conmute y se extienda dicho cilindro. Al estar extendido, se activa el final de carrera C1 y permite el retroceso del cilindro A, luego de cilindro B y, finalmente, del tercer cilindro.

SISTEMAS E INFORMÁTICA

# MONTAJE DE LA APLICARON REAL

El montaje del sistema electro-neumático propuesto se realiza sobre una placa perfilada en la cual se colocarán cada uno de los elementos del sistema electro-neumático.

Las direcciones de las señales que se conectaran al PLC se muestran en la Tabla N.º 2:

| Dirección | Comentario                           |  |  |
|-----------|--------------------------------------|--|--|
| 10.0      | Pulsador de inicio                   |  |  |
| 10.1      | Pulsador de inicio con enclavamiento |  |  |
| 10.2      | Final de carrera A0                  |  |  |
| 10.3      | Sensor óptico A1                     |  |  |
| 10.4      | Final de carrera B0                  |  |  |
| 10.5      | Sensor óptico B1                     |  |  |
| 10.6      | Final de carrera C0                  |  |  |
| 10.7      | Final de carrera C1                  |  |  |
| 0.00      | Extender cilindro A                  |  |  |
| 00.1      | Retraer cilindro A                   |  |  |
| 00.2      | Extender cilindro B                  |  |  |
| 00.3      | Retraer cilindro B                   |  |  |
| 00.4      | Extender cilindro C                  |  |  |
| 00.5      | Retraer cilindro C                   |  |  |

FUENTE: Elaboración propia

La Figura N.º 3 muestra las conexiones de las entradas y salidas al PLC de la aplicación real. Se debe precisar que este PLC trabaja con 24VDC al igual que el bloque de pulsadores, es por ello que se requiere una fuente externa estabilizada que proporcione dicho voltaje.

La Figura N.º 4 muestra la disposición del PLC que se conectará a las ocho entradas y seis salidas correspondientes del sistema electro-neumático.

#### Control del sistema propuesto

El control de esta secuencia se realizará a través de un PLC compacto Festo, el cual tiene capacidad para conectar hasta un máximo de 12 entradas y 8 salidas. El programa de control será el siguiente:

Figura N.º 3: Aplicación real del sistema electro-neumático

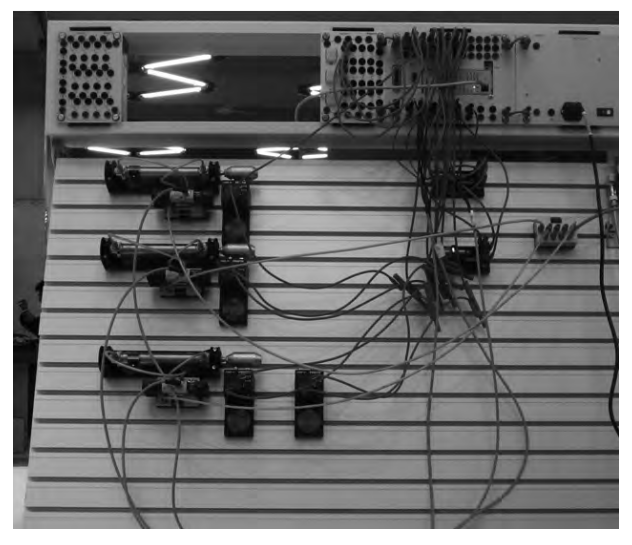

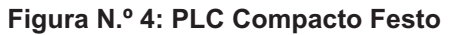

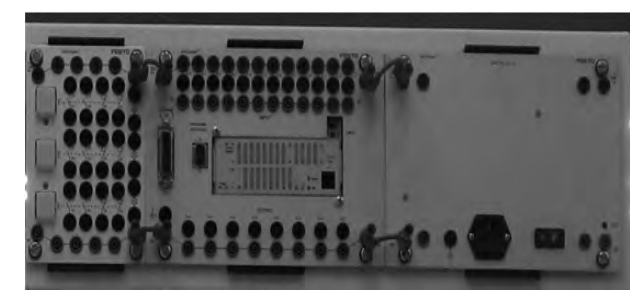

| STE             | EP 1                                              |                                                    |                                                                                                    |
|-----------------|---------------------------------------------------|----------------------------------------------------|----------------------------------------------------------------------------------------------------|
| IF<br>TH        | N<br>EN RESET<br>RESET<br>RESET<br>RESET<br>RESET | T1<br>O0.0<br>O0.1<br>O0.2<br>O0.3<br>O0.4<br>O0.5 | 'TIMER 1<br>'Extender cilindro A<br>'Retraer cilindro A<br>'Extender cilindro B<br>'Retraer cilindro B<br>'Extender cilindro C<br>'Retraer cilindro C |
| STE             | EP 2                                              | 0.0                                                | 'Pulsador do inicio                                                                                                    |
| IF              | OR                                                | I0.1                                               | 'Pulsador de inicio<br>con enclavamiento                                                                                                    |
|                 | OR<br>OR                                          | F0.0<br>F0.1                                       | 'FLAG INICIO<br>'FLAG INICIO CON                                                                                                    |
| THE             | EN JMP TO                                         | 3                                                  | ENCLAVAMIENTO                                                                                                    |
| STE<br>IF<br>TH | EP 3<br>AND N<br>EN SET<br>RESET<br>SET<br>WITH   | 0.6<br>T1<br>O0.0<br>O0.1<br>T1<br>3s              | 'Final de carrera C0<br>'TIMER 1<br>'Extender cilindro A<br>'Retraer cilindro A<br>'TIMER 1                                                           |

Control y supervisión de un proceso electro-neumático

STEP 4 IF 10.3 'Sensor óptico A1 'TIMER 1 AND Ν T1 THEN SET O0.2 'Extender cilindro B O0.3 'Retraer cilindro B RESET SET T1 'TIMER 1 STEP 5 IF 10.5 'Final de carrera B1 AND 'TIMER 1 Ν T1 THEN SET O0.4 'Extender cilindro C RESET O0.5 'Retraer cilindro C SET T1 'TIMER 1 STEP 6 IF 'Final de carrera C1 10.7 AND Ν T1 'TIMER 1 THEN SET O0.1 'Retraer cilindro A 00.0 'Extender cilindro A RESET SET T1 'TIMER 1 STEP 7 10.2 'Final de carrera A0 IF AND Ν T1 'TIMER 1 THEN SET O0.3 'Retraer cilindro B 'Extender cilindro B RESET O0.2 SET T1 'TIMER 1 STEP 8 IF 10.4 'Sensor inductivo B0 AND Ν T1 'TIMER 1 THEN SET O0.5 'Retraer cilindro C 'Extender cilindro C RESET 00.4 SET T1 'TIMER 1 JMP TO 1

En la Figura N.º 5 se muestra la apariencia del software FST que permitirá la programación del PLC Festo. La programación se realiza en el lenguaje Statement List o también llamado Lista de instrucciones. Para descargar el programa al PLC, se debe instalar el driver de comunicacion TCP/IP e incluirlo en el proyecto. Para ello se ingresa a Driver Configuration y se asigna una dirección IP al PLC. Ver Figura N.º 6.

# Supervisión del sistema propuesto

Una de las partes más importantes de los sistemas de automatización lo constituye el sistema de visualización de los datos, lo que se conoce como Interfase Hombre- Máquina (MMI) o Interfase Humano – Máquina (HMI), también se denomina Software SCADA. El software SCADA o HMI está formado por diferentes software's o programas que corren en

Figura N.º 5: Ventana del proyecto de la aplicación

| WITH PROPERTY IN COMMAND OF                                                               | Canada                                                                                                    |                                          |                                                                                                    | 1.12 |
|-------------------------------------------------------------------------------------------|----------------------------------------------------------------------------------------------------|------------------------------------------|----------------------------------------------------------------------------------------------------|------|
| front all the dust impair title                                                           | time water right                                                                                                    |                                          | 1                                                                                                    |      |
| interiment and                                                                            | A COMPANY OF THE OWNER                                                                                                    | 0000                                     | 1.25.9.9.8                                                                                                    | 1000 |
|                                                                                           | 111<br>11<br>7404 44287<br>46387<br>86187<br>86187                                                                                                    | 809<br>100,0<br>100,1<br>100,1           | -Britandar Villadov 4<br>-Princer Villadov 4<br>-Princer Villadov 9<br>-Britan Villadov 9                                                                                                    |      |
| Contraction<br>Contraction Contract<br>Contraction Contraction<br>Contraction Contraction | mo:<br>v<br>s.<br>a.<br>no:es.l                                                                                                    | 10,0<br>10,4<br>10,0<br>10,1             | TRADUCTOR DE ALLER<br>CONTRACES DE ALLER<br>TRADUCTOR DE ALLER<br>TRADUCTOR DE DECLASSIONES<br>TRADUCTOR DE DECLASSIONES                                                                                                    |      |
|                                                                                           | 0123 5<br>17<br>17000 005 - 0<br>017<br>017<br>17700                                                                                                    | 10-4<br>10-9<br>00-0<br>00-1<br>77<br>14 | Figure de marcine ())<br>TCBA 1.<br>Generater platante ()<br>Perseger al Linder ().<br>TCBE ()                                                                                                    |      |
|                                                                                           | UTTLE A<br>IT<br>UTTLE AND<br>UTTLE AND                                                                                                    | 40-1<br>76<br>100-2<br>100-3<br>79       | TREAT I ANTIANT 44<br>TREAT I<br>TRANSMER (ALLANDER 0<br>TREATS (ALLANDER 0<br>TREATS )                                                                                                    |      |
|                                                                                           | 100 100 100 100 100 100 100 100 100 100                                                                                                    | 10.4<br>77<br>10.1<br>10.1<br>10.1       | Prink Brinneren II<br>1928 - J<br>Serenada Villamin I<br>Refeade Villamin -<br>72000 - J                                                                                                    | - 1  |
| 1.000                                                                                     | 17 - 20<br>17 - 20<br>100 - 20<br>100<br>100<br>100<br>100<br>100 - 20<br>100<br>100<br>100<br>100<br>100<br>100<br>100<br>100<br>100<br>1 | 11.1<br>75.0<br>10.0                     | interest an experiment of<br>Table 1<br>interest of the second second |      |

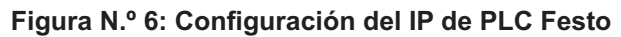

| Driver Options - TCP/IP Driver | 5       |
|--------------------------------|---------|
| IP address                     | C OK    |
| 172.17.23.38                   | Cancel  |
| IP netmask.                    |         |
| 255.255.255.192                |         |
| IP address gateway             |         |
| 172.17.23.1                    | Manual  |
|                                | Default |

una computadora y cuyo objetivo es de visualizar todos los datos que se miden en la planta o en el campo de manera amigable, y que permita el control de la misma de manera simple y efectiva. Entonces, luego de realizar el programa de control y verificar que realmente ocurra la secuencia deseada, se trabaja con el software Intouch que es un software SCADA. En él se diseña el proceso arrastrando de su amplia librería, los elementos que se van a visualizar. El objetivo es supervisar en la pantalla del computador, lo que ocurre en el proceso y además en tiempo real. La Figura N.º 7 muestra el diseño del sistema propuesto en el software Intouch.

Figura N.º 7: Diseño del sistema propuesto en el software Intouch

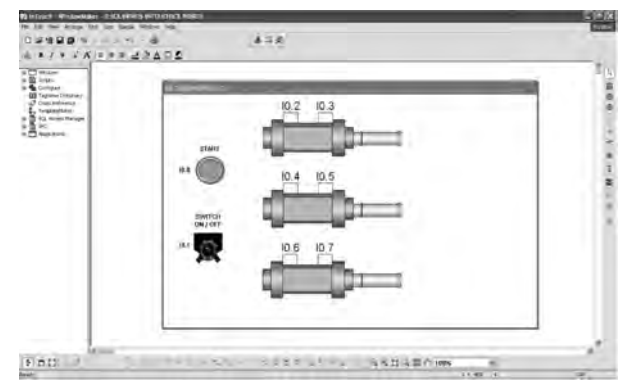

FUENTE: Elaboración propia.

En esta etapa es indispensable la utilización del programa de comunicación IPC Data Server, el cual permite realizar la comunicación DDE entre el PC y el PLC. Ver figura 8. Este programa envía y recibe datos de los PLC's que tengan instalado el driver TCP/IP (IPC's). También se puede comunicar con PLC's que tengan solo conexión RS232 (FPC's). Este también actúa como un servidor DDE (Dinamic Data Exchange), que provee una interfase con los programas clientes DDE, en este caso el InTouch. Se requiere configurar la comunicación hacia el PLC, en nuestro caso será a través de un protocolo de red TCP/IP.

| 🖬 IPC Data Server 📃 🗖                                              |                 |                |                                     |             |        |  |
|--------------------------------------------------------------------|-----------------|----------------|-------------------------------------|-------------|--------|--|
| Eile Config Loggi                                                  | ng <u>H</u> elp |                |                                     |             |        |  |
| Program started<br>Runtime                                         | 03/09/2         | 008 12<br>):27 | 20313                               |             |        |  |
| IPCs Active:<br>NoComm:<br>Disabled:                               | 0<br>1<br>47    |                | FPCs Active:<br>NoComm<br>Disabled: | 0<br>1<br>3 |        |  |
| IP Packets Send<br>Received:                                       |                 | 0<br>0         | R\$232 Msgs Send:<br>Received:      |             | 0<br>0 |  |
| DDE Connections:<br>DDE Loops<br>DDE Data Send.<br>DDE Data Poked: | Ō               | 0              |                                     |             |        |  |

En la Figura N.º 9 se muestra la ventana de configuración del protocolo TCP/IP, en ella se tiene que asignar una dirección IP al PLC, para que se pueda comunicar con este dispositivo.

Luego de configurar el protocolo de comunicación del PLC, se ingresa a la ventana Access name del Intouch para enlazar datos vía DDE de otras aplicaciones Windows hacia InTouch. Aquí es importante el nombre de "acceso" que se asigne, dado que ese nombre se utiliza más adelante en otra ventana de configuración. La Figura N.º 10 muestra la ventana del Access Name.

También se requiere configurar en el Intouch todas las señales que se emplearan en la supervisión. Se debe tener en cuenta que cada señal se configurara tipo I/O Discrete y adicionalmente mediante el botón Access Name, se selecciona el "acceso" creado anteriormente. En la Figura N.º 11 se muestra la correcta configuracion de las señales I/O que se realiza en el Intouch.

Figura N.º 9: Configuración del IPC Data Server

| Configuration for IPC 1 | M                      | × |
|-------------------------|------------------------|---|
| 🔽 Enabled               |                        |   |
| IP Address 172.17.23.   | 38 661                 |   |
| 🔽 Get Input Words       | Get Flag Words from: 0 | - |
| 🔽 Get Output Words      | Get Flag Words from:   | _ |
| 🔽 Get Registers         | Get Flag Words from:   |   |
| Get Timer Preselects    | Get Flag Words from:   | - |
| Turbo 💌 Upda            | ate speed              |   |
| Updatetime for IPC i    | nformation: 500 [msec] |   |
| No Datafile             | <u>.</u>               |   |
| Trigger Flag Word:      | Number of FWs: 1       |   |
| <b>√</b> 0K             | X Cancel               |   |

## Figura N.º 10: Configuración del Access Name

| Modify Access I                | lame                   |                         |              |
|--------------------------------|------------------------|-------------------------|--------------|
| Access F<br>Node Name:         | PP                     |                         | OK<br>Cancel |
| Application Name               | £.                     |                         | Ealitiver    |
| Topic Name<br>IPC_1            |                        |                         |              |
| Which protoco                  | to use<br>O SuiteLink. | . Mecoage Excou         | ngo          |
| When to advise<br>O Advise all | e server<br>items 💿 A  | dvise only active items |              |
| Enable Secor                   | ndary Source           |                         |              |

Finalmente, desde el Intouch, se ingresa a Runtime y se logrará supervisar en tiempo real la secuencia Electro-neumática. La Figura N.º 12 muestra la vista del WindowViewer del Intouch, desde donde se puede controlar el proceso con el botón Start o el Switch ON/OFF. Si se desea que la secuencia se repita un solo ciclo, se presiona el botón Start y si se quiere que la secuencia sea continua, se presiona el Switch. La supervisión se vera en tiempo real en la pantalla del computador.

| Tagname Dictionary                                                     | ×                        |
|------------------------------------------------------------------------|--------------------------|
| ⊙Main @Details ⊙Alams ODetails & Alams                                 |                          |
| New Restore Delare   Save   Sc Select >>                               | Cancel Close             |
| Tagname: 102                                                           | /O Discrete              |
| Group: \$5ystem O Read on                                              | ly ③Read Write           |
| Comment AccessLevel                                                    |                          |
| Log Data Log Events                                                    |                          |
| Initial Value Input Convenion<br>○ On ◎ Oft ◎ Direct ◎ Reverse On Mag. | Off Msg:                 |
| Access Name PPP                                                        |                          |
| Item: ED 2                                                             | Ute Tagname at Item Name |

# CONCLUSION

- 1. En el diseño del modelo electro-neumático se emplea el software FluidSim, el cual también permite simular su funcionamiento.
- 2. montaje de la aplicación real se realiza tomando en cuenta cada una de las señales configuradas en el software FluidSim.
- 3. La programación de la secuencia para la aplicación real se realiza en el software FST. Dicho programa debe ser descargado al PLC.
- 4. Existen parámetros como la dirección IP y otros que se deben configurar para que se realice la correcta comunicación entre el proceso electroneumático y el software Intouch.
- 5. Se logra el control y supervisión en tiempo real del sistema electro-neumático a través de una pantalla previamente diseñada en el Intouch.

Sistemas e Informática

# Figura N.º 12: Vista del WindowViewer de Intouch

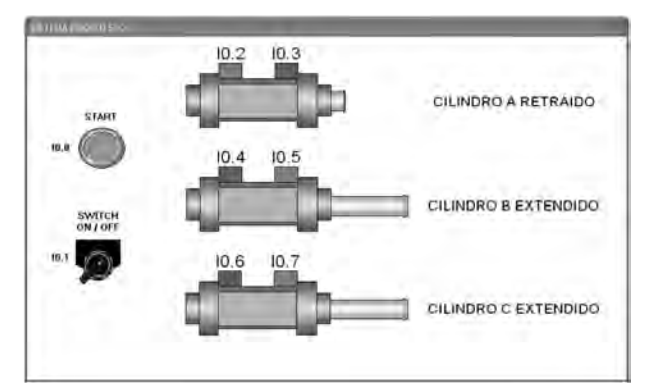

FUENTE: Elaboración propia.

# **REFERENCIAS BIBLIOGRÁFICAS**

- 1. Bolton, W. (2006). Mecatrónica.
- 2. García Moreno, Emilio (2001). Automatización de Proceso Industriales.
- 3. Piedrafrita Moreno, Ramón (2001). Ingeniería de la Automatización Industrial.
- 4. FST User's Guide. Festo.
- 5. InTouch Users Guide. Invensys Systems. Wonderware.